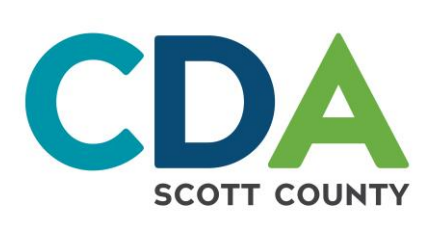

## Rural Development Applicant Online Portal Step-by-Step Instructions

## Go to: affordable.scottcda.org **OR** Scan the QR Code Here

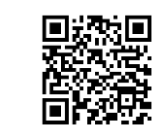

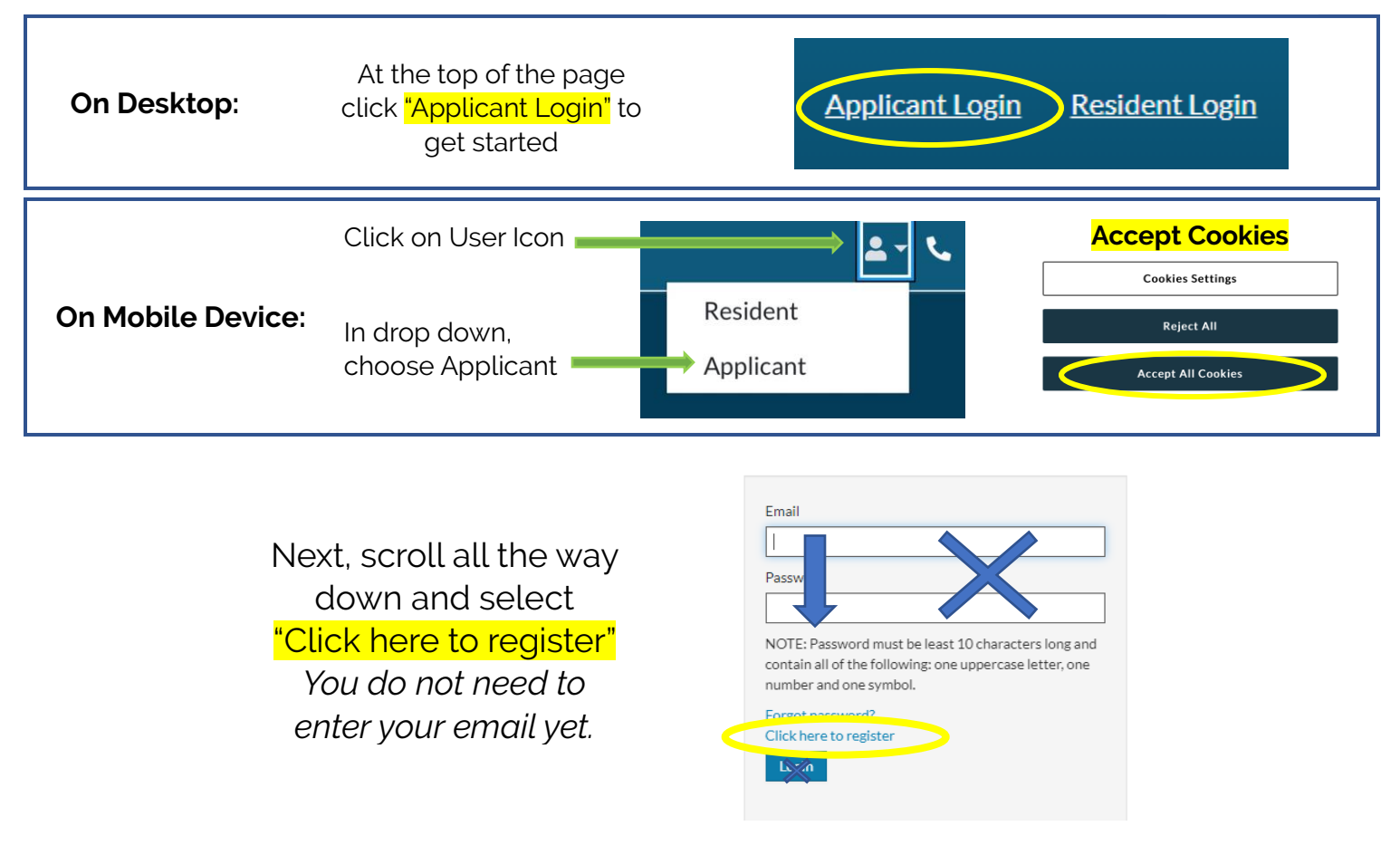

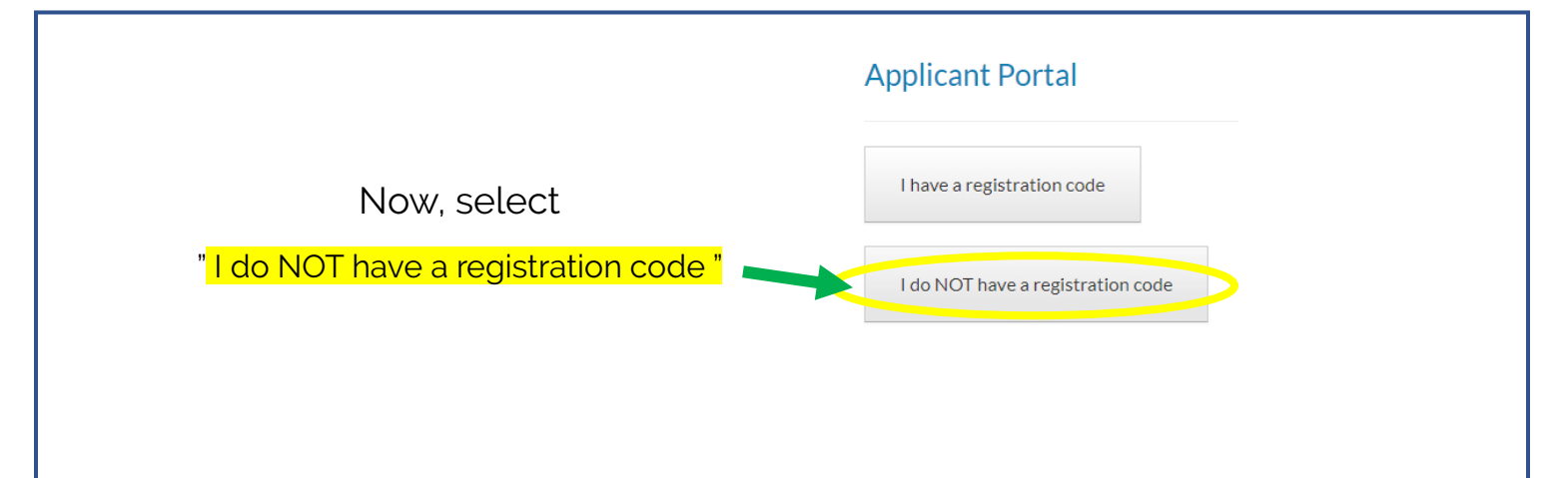

Continued on the back of this page  $\rightarrow \rightarrow \rightarrow$ 

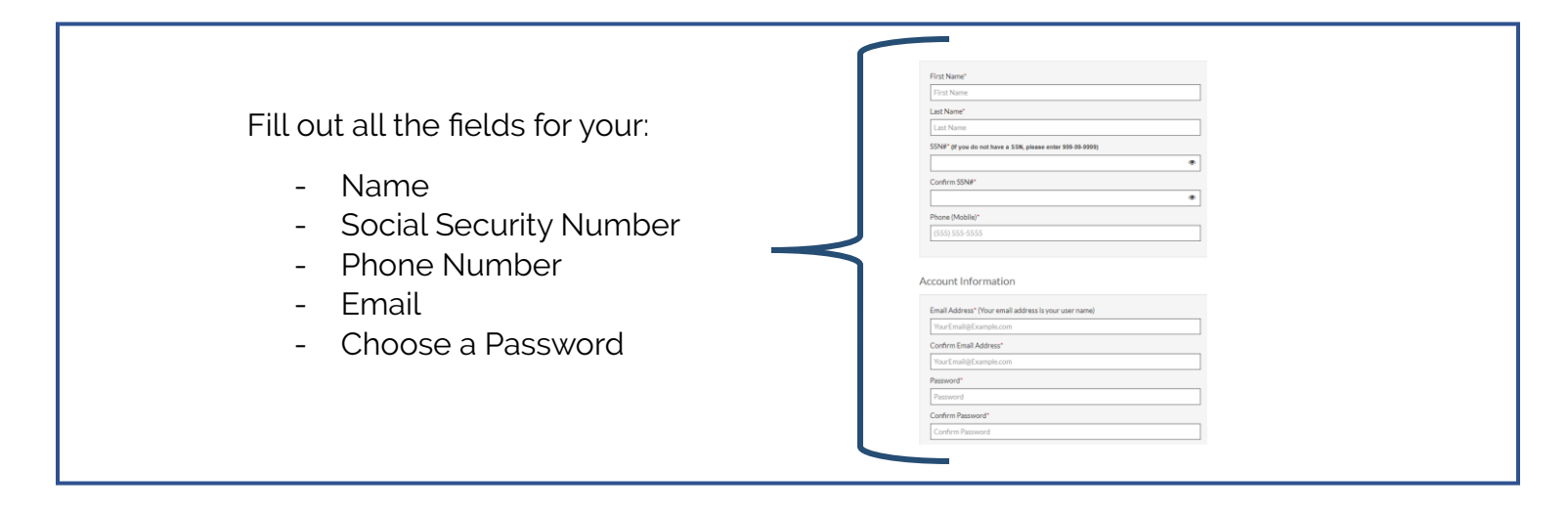

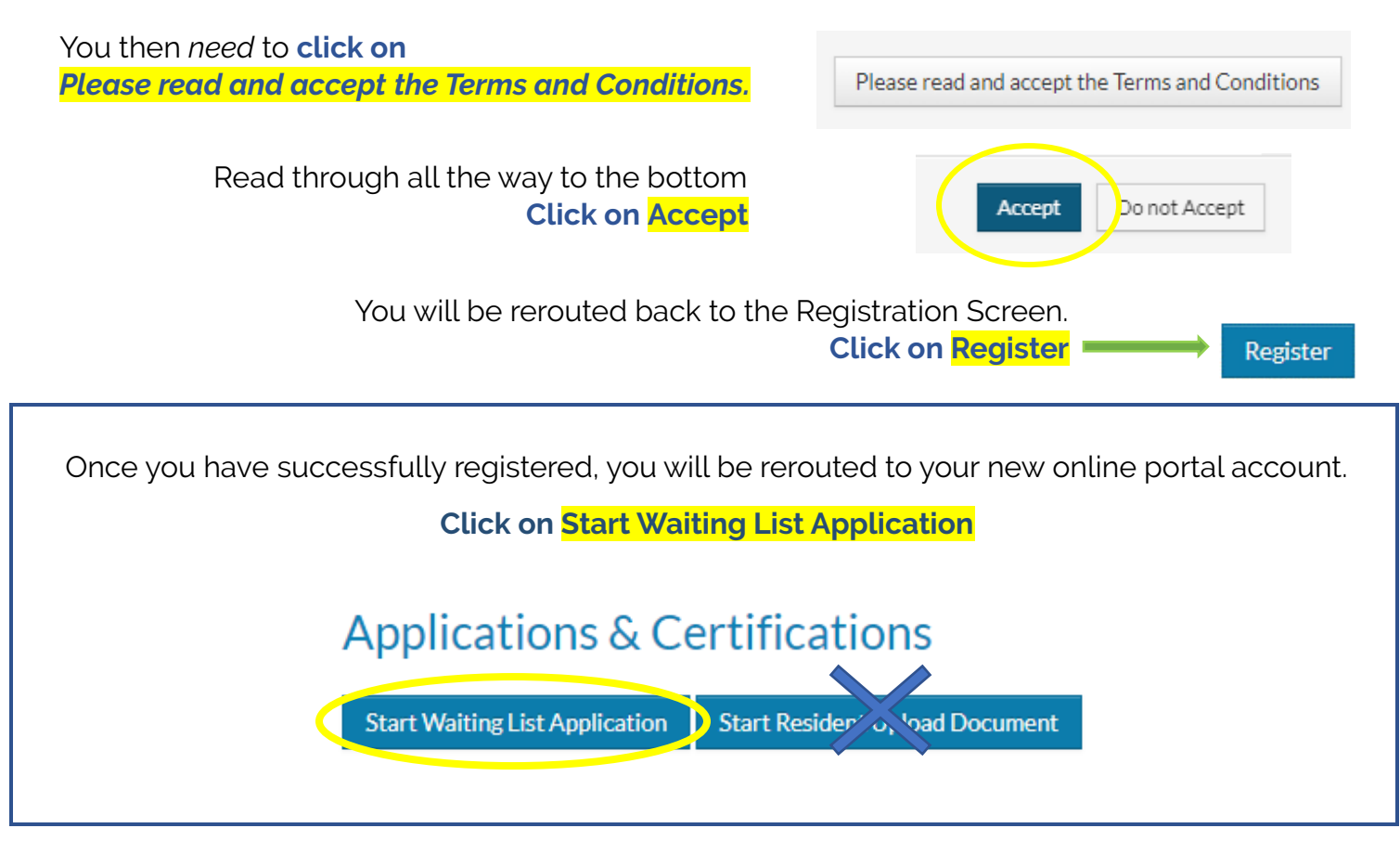

## <u>Tips if you are having trouble getting registered:</u>

- 1. Make sure you choose a password that contains at least 10 characters with letters, numbers and one special character.
- 2. If you run into an issue, follow the step-by-step guide provided to make sure you did not miss a step. Watch for error messages at the top of the screen and throughout the process. It will assist you in telling you what you did in error.
- 3. If you still having issues, please email us at: <u>info@scottcda.org</u>. \*This will be your best method of reaching us for technical assistance rather than phone calls.